## E-BUSINESS QUICK GUIDE

# **Premium Flexibility / Adjustment - BPK**

#### Stage 1. Important Notes

Premium Flexibility is an option available to brokers when processing BPK Policies and allows the following:

- 1. Provides some discounting authority on Sunrise limited by a discounting pool amount
- 2. Minimises time and costs associated with manual referral of small premium adjustments by allowing broker to adjust small amounts
- 3. More flexible than clause codes because the discount amount is not locked in at one level, e.g. 10%
- 4. Where Intermediary has discounted premium this amount will be deducted from the pool. Any loadings will add back to the pool
- 5. You can adjust the premium at bottom line policy level, or by premium class, up or down
- 6. Limited to specific account
- 7. Is available at Quote and New Business Transaction

#### Stage 2. Premium Pool Account Enquiry

- Logon to C.Change
- Select Writenow > Premium Pool

| C.ch@n                                             | ge                                                                                           | Logour My pr                                           | ofile<br>QBE Insurance Australia<br>dify»<br>tch»      |   |
|----------------------------------------------------|----------------------------------------------------------------------------------------------|--------------------------------------------------------|--------------------------------------------------------|---|
| home   writenory   claimw                          | rite   writepay   help   admin                                                               | quick in                                               | go»                                                    | ( |
| > find a policy > portfolio search > premium pooin | welcome<br>If you wish to emulate what an Interme<br>field below and click on the Submit but | diary would view in this area, select them in the ton. | •                                                      |   |
|                                                    | Then when you click on any of the are data as if you were that Intermediary.                 | as around the outside, you will view the same          |                                                        |   |
| my cut,                                            | Note this only applies to what is displa<br>pages.                                           | yed on the Welcome page, not any subsequent            | my new claims                                          |   |
|                                                    | Intermediary : Not Selected                                                                  | ~                                                      |                                                        |   |
|                                                    | Staff Member : Not Selected V                                                                |                                                        | view »                                                 |   |
|                                                    | Submit R                                                                                     | eset                                                   | my policies due<br>for renewal                         |   |
| 6                                                  | Portals<br>Authorised Representative »<br>Online Product Awareness Module »                  | Occupation Inquiry<br>Business Pack Occupation Guide » |                                                        |   |
| view »<br>my business<br>processed this month      | Cargo@QBE »                                                                                  |                                                        | view »<br>my activity alert on<br>watched transactions |   |

#### Stage 3. Premium Discount Pool Balance

- Select your account
- Your Account Balance will be displayed

| C.ch@ng                                          | е                                    |                               |                               | Logout My profile<br>modify»<br>switch» | QBE Insurance Australia | 1   |
|--------------------------------------------------|--------------------------------------|-------------------------------|-------------------------------|-----------------------------------------|-------------------------|-----|
| home   writenow   claimwri<br>Premium Discount P | te   writepay   help<br>'ool Balance | p   admin                     |                               | quick inquiry                           |                         | go» |
| Effective Date:<br>Account:                      | 21/7/2020                            |                               | _ <                           | Select Account                          |                         |     |
| Product<br>Business Pack (BPK)                   | Init                                 | tial Pool<br>Total<br>\$50000 | Current<br>Balance<br>\$50000 | Policy %<br>30.0%                       | Policy<br>Amount<br>\$0 |     |
|                                                  |                                      |                               |                               |                                         |                         |     |
|                                                  |                                      |                               |                               |                                         |                         |     |
|                                                  |                                      |                               |                               |                                         |                         |     |
|                                                  |                                      |                               |                               |                                         | Y                       |     |
|                                                  |                                      |                               | Close                         |                                         | 7.81.1-n4               |     |

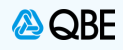

#### Stage 4. Processing BPK New Business Create New Business Transaction via Sunrise ٠ Remember to select the nominated account that caters for the premium flexibility / adjustment Proceed through all the Risk details & Screens until you reach the final Premium page for the transaction • The option to adjust premium will be displayed, select "Click Here to Adjust Premium" field 🙆 QBE Account: BUSINESS > New Business Inception: 21/07/2020 • Effective: 21/07/2020 • Expiry: 21/07/2021 Policy & customer details Customer Policy History Premium Payment

S/Duty

\$181.24

\$103.76

\$285.00

GST

\$183.08

\$104.81

\$287.89

Total

\$2,195,11

\$1,256.69

\$0.00 -

Complete •

\$3,451.80

Comm

\$315.65

\$235.82

\$551.47

Next

Levies

\$427.88

\$427.88

\$0.00

|  | Stage | 5. Adjusting | Premium |
|--|-------|--------------|---------|
|--|-------|--------------|---------|

Back

59

Property Liability

Grand Total

• You can now adjust premium

**Policy Premium Breakdown** 

Premium Adjustment Click Here to Adjust Premium

Intermediary Fee (incl.GST)

Abandon Options -

- There are 2 options
  - 1. Altering each risk with a \$ value within your agreed parameters OR

Select "Click here to Adjust Premium"

FAP

\$1,402,91

\$1.048.12

\$2,451.03

NSW 2010

Premium

\$1,402,91

\$1.048.12

\$2,451.03

2. Altering the Total Adjusted premium at policy level

| Risk level adjustment                                                                                            |                   |                                            |
|----------------------------------------------------------------------------------------------------|-------------------|--------------------------------------------|
| 59 HIGH HOLBORN ST SURRY HILLS NS                                                                                | W 2010<br>Premium | Adjusted Premium                           |
| Property                                                                                                    | \$2195.11         | \$ 2195.11                                 |
| Liability                                                                                                    | \$1256 Ju         | \$ 1256.69                                 |
| Intermediary Fee (inc. GST)<br>Your can alter the premium at<br>risk Level                                       | 0.0<br>\$3451.8   | <ul><li>\$ 0.0</li><li>\$ 3451.8</li></ul> |
| Alter premium at policy level<br>Or enter adjusted premium at policy level<br>(Maximum adjustment: \$0 or 30.0%) |                   | \$ 0                                       |

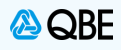

- Enter the required adjusted premium per risk
  - Click Save

**NOTE:** You can choose to adjust premium by **increasing or reducing premium** on a particular risk. You can also choose whether to apply an adjusted premium to all the risks or just one risk.

| Premium adjustment                                                                  |                 | >                |
|-------------------------------------------------------------------------------------|-----------------|------------------|
| Risk level adjustment                                                               |                 |                  |
| ₿ 59 HIGH HOLBORN ST SURRY HILLS NSW                                                | 2010<br>Premium | Adjusted Premium |
| Property Enter Adjusted premium for                                                 | \$2195.11       | \$ 2000          |
| Liability one or all of the risks as required. Can be a loading or a discount       | \$1256.69       | \$ 1300          |
| Intermediary Fee (inc. GST)                                                         | 0.0             | \$ 0.0           |
| Total                                                                               | \$3451.8        | \$ 3451.8        |
| <b>Or</b> enter adjusted premium at policy level (Maximum adjustment: \$0 or 30.0%) |                 | \$               |
|                                                                                     |                 | Cancel Save      |

#### Stage 7. Option 2 – Adjusting Premium at Policy Level

- Enter the **Total Premium** required for the policy
- Click Save

NOTE: You can choose to adjust premium by increasing or reducing total premium

| Premium adjustment                                                                     |                                             | ×                |
|----------------------------------------------------------------------------------------|---------------------------------------------|------------------|
| Risk level adjustment                                                                  |                                             |                  |
| 59 HIGH HOLBORN ST SURRY HILLS N                                                       | SW 2010<br>Premium                          | Adjusted Premium |
| Property                                                                               | \$2195.11                                   | \$ 219511        |
| Liability                                                                              | \$1256.69                                   | \$ 1256.69       |
| Intermediary Fee (inc. GST)                                                            | 0.0                                         | \$ 0.0           |
| Total                                                                                  | \$3451.8                                    | \$ 3451.8        |
| <b>Or</b> enter adjusted premium at policy level<br>(Maximum adjustment: \$0 or 30.0%) | Enter total premium required for the policy | \$ 3400.00 ×     |
|                                                                                        |                                             | Cancel Save      |

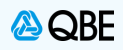

### Stage 8. Exceed Maximum Discount Limit

**NOTE**: Should you enter an amount that exceeds your allowable discount range, you will receive the below message. You must either adjust premium to an allowable range or refer to QBE

| Premium adj<br>Risk level adjustme                          | Plea                | !<br>se amend the follow                                                              | ving           |        | ×    |
|-------------------------------------------------------------|---------------------|---------------------------------------------------------------------------------------|----------------|--------|------|
| 59 HIGH HOLBOR                                              | Policy total adjus  | stment exceeds the maxin percentage.                                                  | num adjustment | ium    |      |
| Property                                                    |                     |                                                                                       |                |        |      |
| Liability                                                   |                     |                                                                                       | Close          | -      |      |
| Intermediary Fee (i                                         |                     |                                                                                       |                | )      |      |
| Total                                                       |                     | \$3451.8                                                                              | \$ 3451.8      |        |      |
| <b>Or</b> enter adjusted pren<br>(Maximum adjustment: \$0 o | nium at policy leve | Should you exceed your<br>maximum limit, you will<br>receive the following<br>message | \$ 1500        | )      |      |
|                                                             |                     |                                                                                       | (              | Cancel | Save |